#### The Exam Registration can be done in 2 modes:

- 1. College mode Used to register students for examination in group by the college authority.
- Student mode Used by the student to register himself/herself for examination (recommended)

### College—Group Registration

Open the site : http://exams.keralauniversity.ac.in

And click on the " College" tab in the home page

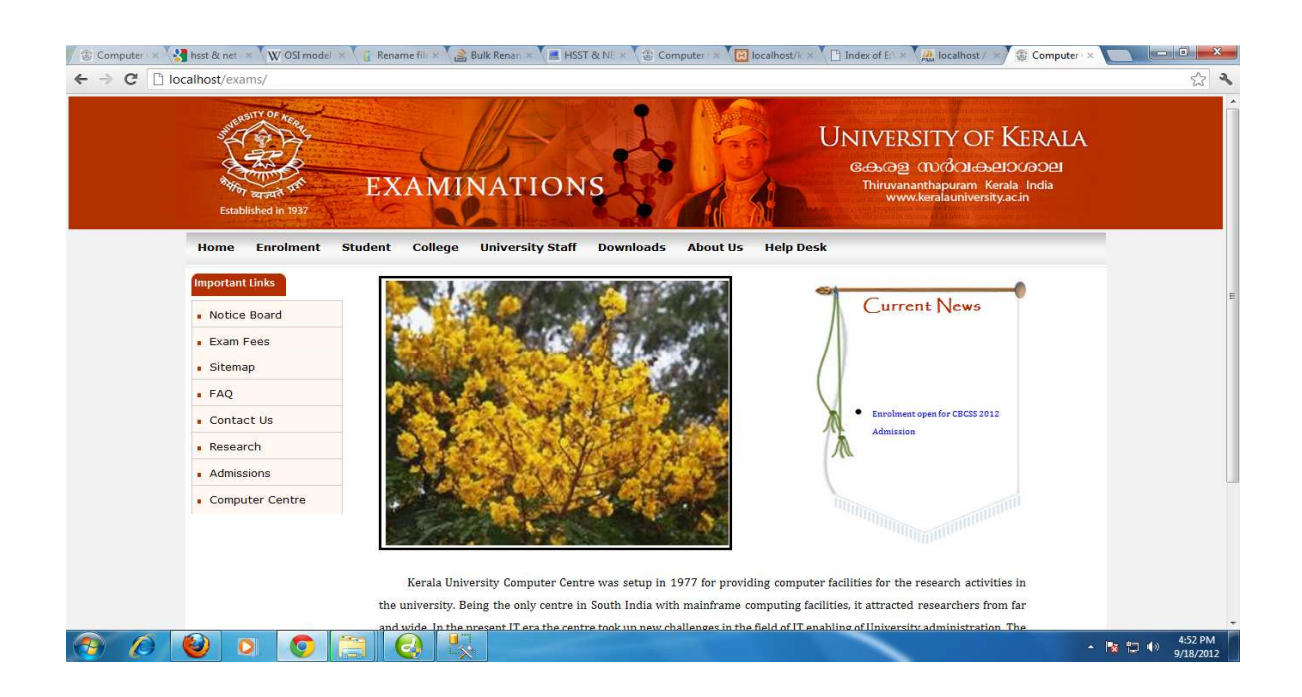

The exam registration is performed by the primary level user [Lecturer/ Course advisor].

The primary level user can login using their user name and password.

Type the user name and password of the in the login window and click "Sign In".

| Home Enrolment Student College University Staff Downloads About Us Help Desk Important Links Notice Board |
|----------------------------------------------------------------------------------------------------|
| Important Links LOGIN                                                                                     |
| Notice Board                                                                                              |
|                                                                                                    |
| Exam Fees                                                                                                 |
| sitemap User ID                                                                                           |
| FAQ                                                                                                    |
| Contact Us Password                                                                                       |
| • Research                                                                                                |
| Admissions Sign In                                                                                        |
| Computer Centre                                                                                           |

| Home                                    | Enrolment   | Student Col | lege University Staff | Downloads | About Us | Help Desk       |
|-----------------------------------------|-------------|-------------|-----------------------|-----------|----------|-----------------|
| Importar                                | it Links    |             |                       |           |          | 1.000           |
| Notice                                  | e Board     |             |                       |           |          | LOGIN           |
| <ul> <li>Exam</li> <li>Sitem</li> </ul> | iap         |             |                       | User      |          | him Owned and   |
| FAQ                                     |             |             |                       |           |          | kiran@gmail.com |
| Conta                                   | act Us      |             |                       | Pass      |          | •               |
| • Resea                                 | arch        |             |                       |           |          |                 |
| Admis                                   | sions       |             |                       |           |          | Sign In         |
| <ul> <li>Comp</li> </ul>                | uter Centre |             |                       |           |          |                 |

Home Page of the user.

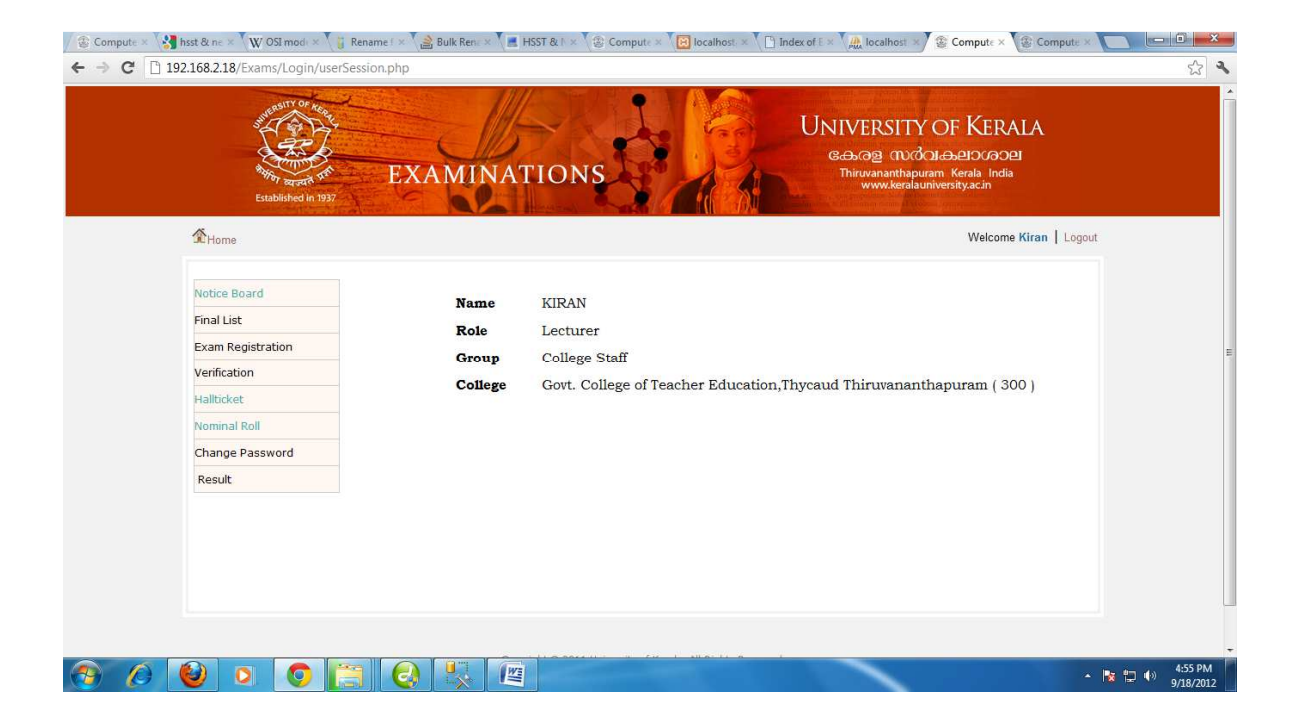

Click on the "Exam Registration" menu.

| Marce Board       Name       KIRAN         Final List       Role       Lecturer         Verification       Goroup       College Staff         Verimial Roll       College       Gort. College of Teacher Education, Thycaud Thiruwananthapuram (300)         Result       Name       Kirak | iomputs × The Department of the Construction of the Construction o | RST & I × ② Comput: × ② localhost: × 〕 Index of I × ③ localhost: × ② Comput: × ③ Comput<br>UNIVERSITY OF KERALA<br>ය            | Rename I × 📄 Bulk Ren × 🔎 I<br>rSession.php<br>EXAMINAT | sat & no > V OSI mod > V<br>168.2.18/Exams/Login/user5<br>168.2.18/Exams/Login/user5<br>168.2.18/Exams/Login/user5<br>Established in 1937                   | Compute × < ← → C 19 |
|----------------------------------------------------------------------------------------------------|----------------------------------------------------------------------------------------------------|----------------------------------------------------------------------------------------------------|---------------------------------------------------------|----------------------------------------------------------------------------------------------------|----------------------|
|                                                                                                    | n Logout                                                                                                    | Welcome Kiran La<br>KIRAN<br>Lecturer<br>College Staff<br>Govt. College of Teacher Education,Thycaud Thiruvananthapuram ( 300 ) | Name<br>Role<br>Group<br>College                        | ★Home       Notice Board       Final List       Exam Registration       Verification       Hallticket       Nominal Roll       Change Password       Result |                      |

The Exam registration page will appear with the listed course of the user. Click on the course to be registered

| 92.168.2.18/ Exams/Login/Irmcolleg                             | jewelcomeonline.php                                                               |                                                                                                    |
|----------------------------------------------------------------|-----------------------------------------------------------------------------------|----------------------------------------------------------------------------------------------------|
| North States                                                   | EXAMINATIONS                                                                      | CONIVERSITY OF NERALA<br>Conog (Nrða) Argana (Nrða)<br>Thiruvananthapuram Kerala India<br>www.keralauniversity.ac.in |
| <b>M</b> Home                                                  | /                                                                                 | Welcome Kiran   Logout                                                                                               |
| Who can use this page                                          | UNIVERSITY OF K                                                                   | ERALA                                                                                                    |
| College officials authori:<br>Who can't use this page          | ed by the principals can use this subsystem fo                                    | r enrolling regular candidates to the examinations.                                                                  |
| Candidates appearing for S                                     | Supplementary/Improvement examinations (includi                                   | ng transitory) can't get enrolled using this page.                                                                   |
| For which Examinations                                         |                                                                                   |                                                                                                    |
| For which Examinations<br>Registration to the follow<br>Cours: | wing examinations are open now. Click any one of Scheme Sem Month of Year of exam | course at a time.  Reg. open Last date date Without fine With fine With super fine With penalty                      |

A List of 10 students will appear in the order of Candidate Code. Check the **status** of the students. If all students are to be selected click on "Select All" option which will select all the students

 $\mathbf{i}$ 

| Melcone Kiran         Logout           Course         : BEd Malayalam (168)           Semester         : 2           Scheme         : 2004           KNo.         Candidate Code           Name of the Student         Concesson           I         11300001           SHAIJOUR         No           General         01 02 03 04 05 06 07           I         11300002           ANITHA S         No           General         01 02 03 04 05 06 07           I         11300004           ANITHA S         No           General         01 02 03 04 05 06 07           I         11300004           ANITHA S         No           General         01 02 03 04 05 06 07           I         11300005           ANTHA S         No           General         01 02 03 04 05 06 07           I         11300005           ATHIA S         No           General         01 02 03 04 05 06 07           I         11300005           Status         No           General         01 02 03 04 05 06 07           I         11300006           GOPITA GOPAN P         No                                                                                                    |                             | Bather Barger                                | EXAMIN                                                             | ATION          | S                                        | കേരള സർവക്ഷാഗര<br>Thiruvananthapuram Kenla li<br>www.keralauniversitya.cin                                           | 9021<br>India     |
|----------------------------------------------------------------------------------------------------|-----------------------------|----------------------------------------------|--------------------------------------------------------------------|----------------|------------------------------------------|----------------------------------------------------------------------------------------------------|-------------------|
| Govt. College of Teacher Education, Thycaud Niruvananthapuram ( 300 )           Course         : BEd Malayalam (168 )           Semester         : 2         Exam Code         : 16804204           Scheme         : 2004         Month & Year         : 16804204           1         11300001         Status         Status           1         11300001         Status         Status           2         Diadocal Antitua S         No         General         01 02 03 04 05 06 07         Control III 1300002         Antitua S         No         General         01 02 03 04 05 06 07         Control III 1300002         Antitua S         No         General         01 02 03 04 05 06 07         Control III 1300004         APARIA ARAVIND         No         General         01 02 03 04 05 06 07         Control III 1300004         APARIA ARAVIND         No         General         01 02 03 04 05 06 07         Control III 1300004         APARIA ARAVIND         No         General          Control IIII 130000                                                                                                    | Mom                         | le                                           |                                                                    | A HEAVEN       |                                          | Welc                                                                                                    | me Kiran   Logout |
| SLNo.         Candidate Code<br>In 11300001         Name of the Student         Fee<br>Concesson         Community         Subjects         Status           1         11300001         SHALJU.R         No         General         01 02 03 4 05 06 07         Image: Concesson         Image: Concesson         Image: Conconcesson         Image: Concesson         Imag                                                                                                    | Course<br>Semeste<br>Scheme | er                                           | Govt. College of<br>: BEd Malayalam (168)<br>: 2<br>: 2004         | Teacher Edu    | Exam Code<br>Month & Year                | ruvananthapuram ( 300 )<br>: 16804204<br>: November 2012                                                             |                   |
| 1         11300001         SHALUU.R         No         General         01 02 03 10 5 06 07           2         11300002         ANITHA S         No         General         01 02 03 04 5 06 07         Image: Constraint of the state of the state of                                                                               | Sl.No.                      | Candidate Code                               | Name of the Student                                                | Fee            | Community                                | Subjects                                                                                                    | Status            |
| 2       11300002       ANITHA S       No       General       01 02 03 04 06 07       Image: Constraint of the constraint of the constraint of t               | 1                           | 11300001                                     | SHAIJU.R                                                           | No             | General                                  | 01 02 03 4 05 06 07                                                                                                  | <b>A</b>          |
| 3       11300003       ANU \$ LATHA       No       General       01 02 03 04 05 06 07       Image: Constraint of the constraint of the constrain              | 2                           | 11300002                                     | ANITHA S                                                           | No             | General                                  | 01 02 03 04 05 06 07                                                                                                 |                   |
| 4       11300004       AFARMA ARAVIND       No       General       01 02 03 04 05 06       Image: Constraint of the constraint of the constrain               | 3                           | 11300003                                     | ANU S LATHA                                                        | No             | General                                  | 01 02 03 04 05 05 07                                                                                                 |                   |
| 5     11300005     ATHIRA S     No     General     01 02 03 04 05 06 07     Image: Constraint of the constraint of the co | 4                           | 11300004                                     | APARNA ARAVIND                                                     | No             | General                                  | 01 02 03 04 05 06 0                                                                                                  |                   |
| 6     11300006     GOPIKA GOPAN P     No     General     01 02 03 04 05 06 07     Image: Comparison of the comparison of the comparison of  | 5                           | 11300005                                     | ATHIRA S                                                           | No             | General                                  | 01 02 03 04 05 06 07                                                                                                 |                   |
| 7         11300007         JYOTHI LEKSHMY P         No         General         01 02 03 04 05 06 07         Image: Comparison of the state of the state of the sta       | 6                           | 11300006                                     | GOPIKA GOPAN P                                                     | No             | General                                  | 01 02 03 04 05 06 07                                                                                                 |                   |
| 8 11300008 KUMARI RAGITHA B L No General 01 02 03 04 05 06 07                                                                                                    | 7                           | 11300007                                     | JYOTHI LEKSHMY P                                                   | No             | General                                  | 01 02 03 04 05 06 07                                                                                                 |                   |
| 9 11300009 LIJI B No General 01 02 03 04 05 06 07                                                                                                    | 8                           | 11300008                                     | KUMARI RAGITHA B L                                                 | No             | General                                  | 01 02 03 04 05 06 07                                                                                                 |                   |
|                                                                                                    | 9                           | 11300009                                     | LIJI B                                                             | No             | General                                  | 01 02 03 04 05 06 07                                                                                                 |                   |
| 10 11300010 RAKHI M R No General 01 02 03 04 05 06 07                                                                                                    |                             | 11200010                                     | RAKHI M R                                                          | No             | General                                  | 01 02 03 04 05 06 07                                                                                                 |                   |
|                                                                                                    | 6<br>7<br>8<br>9            | 11300006<br>11300007<br>11300008<br>11300009 | GOPIKA GOPAN P<br>JYOTHI LEKSHMY P<br>KUMARI RAGITHA B L<br>LIJI B | No<br>No<br>No | General<br>General<br>General<br>General | 01 02 03 04 05 06 07<br>01 02 03 04 05 06 07<br>01 02 03 04 05 06 07<br>01 02 03 04 05 06 07<br>01 02 03 04 05 06 07 |                   |

| K OII     |                            |                | o view next set of                               | stuten        |                           |                                                                                                   |                                |
|-----------|----------------------------|----------------|--------------------------------------------------|---------------|---------------------------|---------------------------------------------------------------------------------------------------|--------------------------------|
| Compute × | hsst & ne                  | × W OSI mod    | × 👔 Rename I × 🍰 Bulk Rena ×                     | HSST & N ×    | 😨 Compute × 🔞 localhost   | × Compute > Compute >                                                                             | Compute ×                      |
| CD        | 192.168.2.1                | 18/Exams/Logi  | n/groupfee.php?scheme=168048                     | ksemester=2&e | examyear=2012&exammth=    | 11&colcod=300                                                                                     |                                |
|           | ∰Hon                       | Established i  | EXAMIN                                           | IATION        | NS CONTRACTOR             | ငေလာင္ရွိ လူလိုလ္ရမွားလူမွာ<br>Thirusanamhapuram Kerala Inc<br>www.keralauniversity.acin<br>Welco | Dej<br>ia<br>me Kiran   Logout |
|           |                            |                | Govt. College of                                 | Teacher Ed    | ucation,Thycaud Thir      | uvananthapuram ( 300 )                                                                            |                                |
|           | Course<br>Semest<br>Scheme | er<br>a        | : BEd Malayalam ( <b>1</b> 88 )<br>: 2<br>: 2004 |               | Exam Code<br>Month & Year | : 16804204<br>: November 2012                                                                     |                                |
|           | Sl.No.                     | Candidate Code | Name of the Student                              | Fee           | Community                 | Subjects                                                                                          | Status                         |
|           | 1                          | 11300001       | SHAIJU.R                                         | No            | General                   | 01 02 03 04 05 06 07                                                                              |                                |
|           | 2                          | 11300002       | ANITHA S                                         | No            | General                   | 01 02 03 04 05 06 07                                                                              |                                |
|           | 3                          | 11300003       | ANU S LATHA                                      | No            | General                   | 01 02 03 04 05 06 07                                                                              |                                |
|           | 4                          | 11300004       | APARNA ARAVIND                                   | No            | General                   | 01 02 03 04 05 06 07                                                                              |                                |
|           | 5                          | 11300005       | ATHIRA S                                         | Vo            | General                   | 01 02 03 04 05 06 07                                                                              |                                |
|           | б                          | 11300006       | GOPIKA GOPAN P                                   | No            | General                   | 01 02 03 04 05 06 07                                                                              |                                |
|           | 7                          | 11300007       | JYOTHI LEKSHMY P                                 | No            | General                   | 01 02 03 04 05 06 07                                                                              |                                |
|           | 8                          | 11300008       | RUMARI RAGITHA B L                               | No            | General                   | 01 02 03 04 05 06 07                                                                              |                                |
|           | 9                          | 11300009       | LIJI B                                           | No            | General                   | 01 02 03 04 05 06 07                                                                              |                                |
|           | 10                         | 11300010       | RAKHI M R                                        | No            | General                   | 01 02 03 04 05 06 07                                                                              |                                |
|           |                            |                |                                                  |               |                           |                                                                                                   | Select                         |
|           |                            |                |                                                  |               | ~ ~                       |                                                                                                   | All                            |
|           |                            |                |                                                  |               |                           |                                                                                                   |                                |
|           | • Subje                    | ect Details    |                                                  |               |                           |                                                                                                   | 2                              |

| 192.168.2.18/Exams | L gin/grouptee.php?scheme=     | 16804&semester=2&examyea | r=2012&exammth=11&colcod=300                                 |                                                              |
|--------------------|--------------------------------|--------------------------|--------------------------------------------------------------|--------------------------------------------------------------|
| Sure               | ATTY OF RE                     |                          |                                                              |                                                              |
| 8<br>Bitat         | EXAN<br>ished in 1937          | IINATIONS                | University<br>educe under<br>Thirvananthepur<br>www.teenlaur | OF KERALA<br>McDelOUGOEl<br>am Kerala India<br>hiversityacin |
| Home               |                                | A STORAGE STORAGE        |                                                              | Welcome Kiran   Logout                                       |
|                    | Cout Of                        | an at Tarahan Educatio   | Thursday Thisman and have been a 200 b                       |                                                              |
| -                  | Govi. Calle                    | ge of reacher Educatio   | n, mycaud Thiruvananmapuram ( 500 )                          |                                                              |
| Course<br>Semester | : BEd Malayalam ( 168 )<br>: 2 | Exar                     | n Code : 16804204                                            |                                                              |
| Scheme             | : 2004                         | Mon                      | th & Year : November 2012                                    |                                                              |
| Sl.No. Candidate   | Code Name of the Stud          | lent Fee                 | Community Subject                                            | ts Status                                                    |
| 11 113000          | 11 RAKHI. L                    | No Gene                  | ral 01 02 03 04 05 06 07                                     |                                                              |
| 12 113000          | 12 RAMYA P                     | No Gene                  | ral 01 02 03 04 05 06 07                                     |                                                              |
| 13 113000          | 13 RINCY K O                   | No Gene                  | ral 01 02 03 04 05 06 07                                     |                                                              |
| 14 113000          | 14 ROHINI S                    | No Gene                  | ral 01 02 03 04 05 06 07                                     |                                                              |
| 15 113000          | 15 SOUMYA AV                   | No Gene                  | ral 01 02 03 04 05 06 07                                     |                                                              |
| 16 113000          | 16 SREEJA. P                   | No Gene                  | ral 01 02 03 04 05 06 07                                     |                                                              |
|                    |                                |                          |                                                              |                                                              |

At last "Submit" will occur. Click on it to submit the students for exam registration.

Once submitted, a **Confirmation Page** will appear. It will list all the students selected for the Exam Registration.

| ⊢ → C 🗋 | 92.168.2.18                 | /Exams/Logi                             | n/groupfee.php?scheme=16804&             | emester=2&ex      | amyear=2012&exa           | ammth=11&colcod=300                   |                              | S 3 |
|---------|-----------------------------|-----------------------------------------|------------------------------------------|-------------------|---------------------------|---------------------------------------|------------------------------|-----|
|         |                             | <sup>99</sup> गिग व्यक्त<br>Established | a≪ EXAMIN<br>In 1937                     | ATION             | 28/                       | I hiruvananthapuran<br>www.keralauniv | Kerala India<br>ersity.ac.in |     |
|         | <b>M</b> Home               |                                         |                                          |                   |                           |                                       | Welcome Kiran   Logout       |     |
|         |                             |                                         |                                          | Co                | onfirmation Pa            | ge                                    |                              |     |
|         |                             |                                         | Govt. College of                         | Feacher Edu       | cation,Thycau             | ıd Thiruvananthapuram ( 300 )         |                              |     |
|         | Course<br>Semeste<br>Scheme | er                                      | : BEd Malayalam ( 168 )<br>: 2<br>: 2004 |                   | Exam Code<br>Month & Year | : 16804204<br>: November 2012         |                              | Ŧ   |
|         | SI.No.                      | Regno                                   | Name of the Student                      | Fee<br>Concession | Community                 | Subjects                              | Status                       |     |
|         | 1                           | 11300001                                | SHAIJU.R                                 | No                | General                   | 01 02 03 04 05 06 07                  |                              |     |
|         | 2                           | 11300002                                | ANITHA S                                 | No                | General                   | 01 02 03 04 05 06 07                  |                              |     |
|         | 3                           | 11300003                                | ANU S LATHA                              | No                | General                   | 01 02 03 04 05 06 07                  |                              |     |
|         | 4                           | 11300004                                | APARNA ARAVIND                           | No                | General                   | 01 02 03 04 05 06 07                  |                              |     |
|         | 5                           | 11300005                                | ATHIRA S                                 | No                | General                   | 01 02 03 04 05 06 07                  |                              |     |
|         | 6                           | 11300006                                | GOPIKA GOPAN P                           | No                | General                   | 01 02 03 04 05 06 07                  |                              |     |
|         | 7                           | 11300007                                | JYOTHI LEKSHMY P                         | No                | General                   | 01 02 03 04 05 06 07                  |                              |     |
|         | 8                           | 11300008                                | KUMARI RAGITHA B L                       | No                | General                   | 01 02 03 04 05 06 07                  |                              |     |
|         | 9                           | 11300009                                | LIJI B                                   | No                | General                   | 01 02 03 04 05 06 07                  |                              |     |
|         |                             |                                         | PARHT M P                                | No                | General                   | 01 02 03 04 05 06 07                  | 171                          |     |
|         | 10                          | 11300010                                | NAMIT IN N                               |                   | (                         |                                       |                              |     |

Below the page it will show

- 1. Number of Students
- 2. General Students
- 3. Fees
- 4. Fine
- 5. Total Fees

Type the number of receipts taken to register the students. If the details are confirmed click on "Confirm" else click on "Reject".

| 3  | 11300003                                                                     | ANU S LATHA                                                                | No             | General                                                 | 01 02 03 04 05 06 07                                                                                                 | 1                          |  |
|----|------------------------------------------------------------------------------|----------------------------------------------------------------------------|----------------|---------------------------------------------------------|----------------------------------------------------------------------------------------------------|----------------------------|--|
| 4  | 11300004                                                                     | APARNA ARAVIND                                                             | No             | General                                                 | 01 02 03 04 05 06 07                                                                                                 |                            |  |
| 5  | 11300005                                                                     | ATHIRA S                                                                   | No             | General                                                 | 01 02 03 04 05 06 07                                                                                                 |                            |  |
| 6  | 11300006                                                                     | GOPIKA GOPAN P                                                             | No             | General                                                 | 01 02 03 04 05 06 07                                                                                                 |                            |  |
| 7  | 1130000                                                                      | JYOTHI LEKSHMY P                                                           | No             | General                                                 | 01 02 03 04 05 06 07                                                                                                 | <b>V</b>                   |  |
| 8  | 11300008                                                                     | KUMARI RAGITHA B L                                                         | No             | General                                                 | 01 02 03 04 05 06 07                                                                                                 | 1                          |  |
| 9  | 11300009                                                                     | L JI B                                                                     | No             | General                                                 | 01 02 03 04 05 06 07                                                                                                 | $[\overline{\mathcal{J}}]$ |  |
| 10 | 11300010                                                                     | RAKHY M R                                                                  | No             | General                                                 | 01 02 03 04 05 06 07                                                                                                 |                            |  |
| 11 | 11300011                                                                     | RAKHI. L                                                                   | No             | General                                                 | 01 02 03 04 05 06 07                                                                                                 | 7                          |  |
| 12 | 11300012                                                                     | RAMYA P                                                                    | No             | General                                                 | 01 02 03 04 05 06 07                                                                                                 |                            |  |
| 13 | 3 11300013                                                                   | RINCY K O                                                                  | No             | General                                                 | 01 02 03 04 05 06 07                                                                                                 |                            |  |
| 14 | 11300014                                                                     | ROHINI S                                                                   | To a           | General                                                 | 01 02 03 04 05 06 07                                                                                                 |                            |  |
| 15 | 5 11300015                                                                   | SOUMYA AV                                                                  | No             | General                                                 | 01 02 03 04 05 06 07                                                                                                 |                            |  |
| 16 | 5 11300016                                                                   | SREEJA. P                                                                  | No             | General                                                 | 01 02 03 04 05 06 07                                                                                                 | 1                          |  |
| 17 | 11300017                                                                     | VIDYAMOL S                                                                 | No             | General                                                 | 01 02 03 04 05 06 07                                                                                                 |                            |  |
| 14 | 11300014<br>5 11300015<br>5 11300016<br>7 11300017<br>Number of<br>General s | KOHINI S<br>SOUMYA AV<br>SREEJA. P<br>VIDYAMOL S<br>2 students<br>students | No<br>No<br>No | General<br>General<br>General<br>General<br>Fee Details | 01 02 03 04 05 06 07<br>01 02 03 04 05 06 07<br>01 02 03 04 05 06 07<br>01 02 03 04 05 06 07<br>10 02 03 04 05 06 07 |                            |  |
|    | Concessio<br>Fees<br>Fine<br>Total Fee<br>No.of Rec                          | n students<br>25<br>ceipt(s)                                               |                |                                                         | 0<br>8840(17*520)<br>0<br>8840                                                                                       |                            |  |

Now Receipt will occur. Please furnish the details and click on the "submit" button.

| Comme     Welcome Kiran     Logout       FEEs: ₹ 8840       Receipt Detais       Receipt Amount Rs.     10000       Date of Payment     18/09/2012 |  |
|----------------------------------------------------------------------------------------------------|--|
| FEES: ₹ 8840           Receipt Details           Receipt Amount Rs.         10000           Date of Payment.         18/0//2012                    |  |
| Receipt Details           Receipt Amount Rs.         10000           Date of Payment.         18/09/2012                                           |  |
| Receipt Amount Rs.         10000           Date of Payment         18/09/2012                                                                      |  |
| Date of Payment 18/09/2012                                                                                                    |  |
|                                                                                                    |  |
| Chalan Number 7578                                                                                                    |  |
| Payment Mode University Cash Counte                                                                                                    |  |
|                                                                                                    |  |

Once receipt is submitted a successfully registered page will appear along with the registered details. You can take the print out by clicking the link " **Print** "

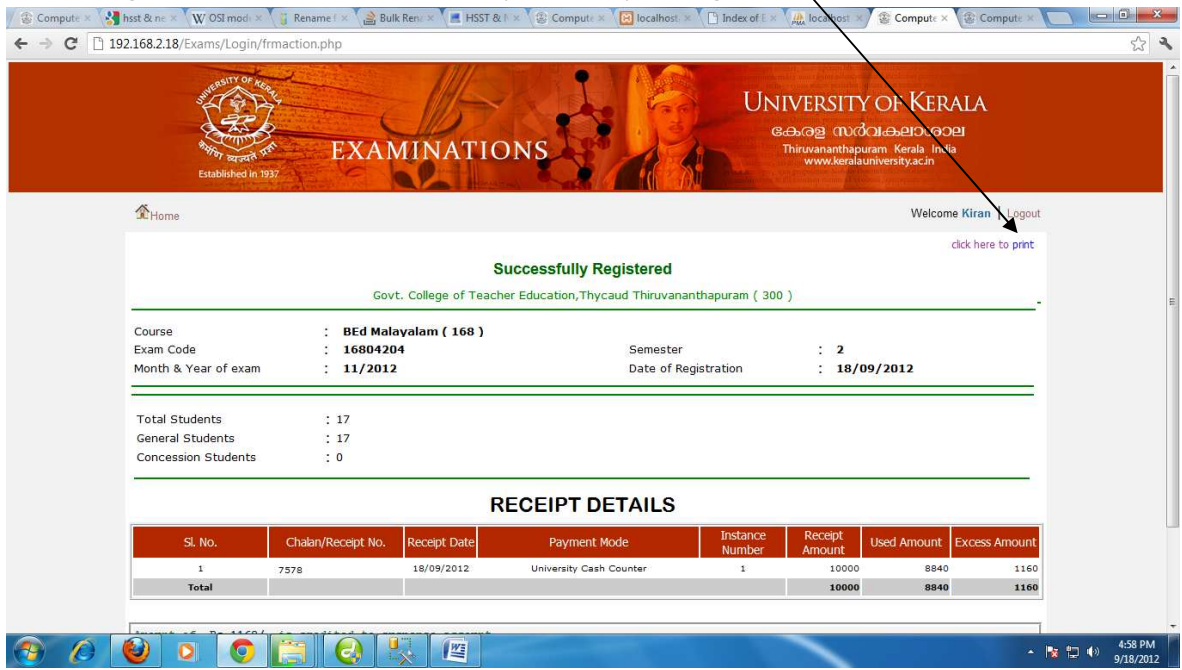

| <b>A</b>                                                                                                    |                                                                                                 |                                                                            |                                                                |                            |                        | Welcome Kir                   | an Liocout       |
|----------------------------------------------------------------------------------------------------|-------------------------------------------------------------------------------------------------|----------------------------------------------------------------------------|----------------------------------------------------------------|----------------------------|------------------------|-------------------------------|------------------|
| A Home                                                                                                    |                                                                                                 |                                                                            |                                                                |                            |                        | welcome nin                   | an T Cogoon      |
|                                                                                                    |                                                                                                 |                                                                            |                                                                |                            |                        | click h                       | ere to print     |
|                                                                                                    |                                                                                                 | Su                                                                         | ccessfully Registered                                          |                            |                        |                               |                  |
|                                                                                                    | Gov                                                                                             | t. College of Teache                                                       | r Education, Thycaud Thiruvanantha                             | puram ( 300                | )                      |                               |                  |
| Course                                                                                                    | BEd Mala                                                                                        | avalam ( 168 )                                                             |                                                                |                            |                        |                               |                  |
| Exam Code                                                                                                    | : 1680420                                                                                       | 4                                                                          | Semester                                                       |                            | : 2                    |                               |                  |
| Month & Year of exam                                                                                           | : 11/2012                                                                                       |                                                                            | Date of Registr                                                | ration                     | : 18/09/2              | 012                           |                  |
| Total Students                                                                                                 | - 17                                                                                            |                                                                            |                                                                |                            |                        |                               |                  |
| General Students                                                                                               | : 17                                                                                            |                                                                            |                                                                |                            |                        |                               |                  |
| Concession Students                                                                                            | : 0                                                                                             |                                                                            |                                                                |                            |                        |                               |                  |
|                                                                                                    |                                                                                                 | R                                                                          | ECEIPT DETAILS                                                 |                            |                        |                               |                  |
| SI. No.                                                                                                    | Chalan/Receipt No.                                                                              | Receipt Date                                                               | Payment Mode                                                   | Instance<br>Number         | Receipt<br>Amount Used | Amount Exce                   | iss Amount       |
| 1                                                                                                    | 7578                                                                                            | 18/09/2012                                                                 | University Cash Counter                                        | 1                          | 10000                  | 8840                          | 1160             |
| Total                                                                                                    |                                                                                                 |                                                                            |                                                                |                            | 10000                  | 8840                          | 1160             |
| Amount of Rs 1160/<br>This amount can be<br>Enter the same rece<br>For using excess an<br>to the excess amount | - is credited to su<br>used for registerin<br>ipt details as in t<br>wount, number of stu<br>t. | spense account.<br>g one or more lot<br>he first case.<br>dents in the new | s of students for the same br<br>lot should be such that the f | anch & seme<br>ee required | ester during this      | s exam season<br>less than or | itself.<br>equal |

To continue the registration of remaining students click on "click here to continue"

# The page that appear for printing

| Comput × 😵 hsst & r × W OSI mor × 🔓 Rename × 🍰 Bulk R                                                                                                    | e x 📔 HSST & x 🛞 Comput x 🛞 locatho: x 🗋 Index of x 👰 locatho: x 🛞 Comput x 🕐 Comput x 🕐 Comput x 👘 💷 💷 🔤                                                                                                    |
|----------------------------------------------------------------------------------------------------|----------------------------------------------------------------------------------------------------|
| C 3 X 192.106.2.16/Exams/Login/print_summary.php?u                                                                                                    | Seure-Kulau@Aulauronuxexaucon=10004504xcoicon=200xcoffes=0040                                                                                                    |
| Print       Total: 1 sheet of paper       Print       Cancel       Destination       HP Laser/et: 2420 PCL Se       Change       Pages       All       © eg.1-5, 6, 11-13       Copies       1 | VEX       NEXT Statistical equivalence of the statistical equivalence of the statistic equivalence of the statistical equivalence of the statistic |
| Landscape  Margins Default  Options Headers and footers  Two-sided  Print using system dialog (Ctrl+Shift+P)                                                                                   | the fee required for the lot is less than or equil to the excess emont.                                                                                                    |
|                                                                                                    |                                                                                                    |

Once exam is registered, "Exam Registration Verification" is to be done. Verification is a three level process. They are :

- 1. Primary level [Lecturer/ Course Advisor]
- 2. Middle level[HOD]
- 3. High level[Principal]

The data verified from primary level will go to middle level. And the data verified from the middle level will be visible at High level. After high level verification is complete the data will be transferred to the University.

To verify the data ,click "Exam Registration" from "Verification" menu of the home page of user

| established in 39                                                                                                    | EXAMINA                                                                            | UNIVERSITY OF KERALA<br>G.A.@ (TVC). BALA<br>TIONS<br>Thinwananthapuram. Kerala India<br>www.keralauniversity.ac.in |
|----------------------------------------------------------------------------------------------------|------------------------------------------------------------------------------------|----------------------------------------------------------------------------------------------------|
| <b>☆</b> Home                                                                                                    |                                                                                    | Welcome Kiran   Logout                                                                                              |
| Notice Board<br>Final List<br>Exam Registration<br>Verification<br>Halitocet<br>Nominal Roll<br>Exam Attendance<br>Change Password<br>Result | Name<br>Role<br>Semaster Registration<br>Exam Aegistration<br>CA mark<br>Enrolment | KIRAN<br>Lecturer<br>College Staff<br>Govt. College of Teacher Education,Thycaud Thiruvananthapuram ( 300 )         |

| Click on | the course                                                                                                    |                     |
|----------|----------------------------------------------------------------------------------------------------|---------------------|
|          | 🛞 Compute x 🚯 hsst & ne x 🗽 Wr OSI modi x 🏹 Rename i x 🏹 Bulk Renz x 📜 HSST & i x 🌾 Compute x 🎲 Icalhosi x 💭 Index of E x 🌾 Icalhosi x 🌾 Compute x 🌾 Compute x 👘 Index of E x 🖓 Compute x 🌾 Compute x                                                                                                    | ) ×                 |
|          | ← → C D 192.168.2.18/Exams/Login/RegVeri.php                                                                                                    | ্র ২                |
|          | Thome Welcome Kiran   Logout                                                                                                    | ^                   |
|          | UNIVERSITY OF KERALA                                                                                                    |                     |
|          | Who can use this page<br>College officials authorised by the principals can use this subsystem for verifing the enrolled candidates to various examination.                                                                                                    |                     |
|          | Instructions<br>In three level cheching ,the lectures have the privilege to 'Accept'(verify) the students and forward it to the middle level. The<br>middle and high level authorities have two privileges 'Accept'(verify) and 'Reject'. Once accepted students at middle level will<br>be forwarded to high level and students accepted at high level will be final level of verification. The students rejected at any<br>leve, will be forwarded to primary level                                                                                                    | E                   |
|          | For which Examinations Verification to the following examinations are open now. Click any one course at a time.  Course Scheme Sem Month of Year of Reg open Data Without fine With here With penelty                                                                                                    |                     |
|          | Cont         Cont         Cont         VALIDUE int         VALIDUE int <td></td> |                     |
|          | 🚱 🖉 😉 💿 🚍 🚱 👯 🖉                                                                                                    | 5:02 PM<br>/18/2012 |

It will show the list of Registered candidates for exam to be verified. The registration details can be modified only at the primary level verification. To **update** the detail of the candidate click on the candidate code of the student to be modified

| → C 🗋 | 192.168.2.18                 | /Exams/Login/              | RegVerification.php?scheme=16804&       | semester=2&examyear=2012&exammth=11&colcod=300                                                       |        | 5 3 |
|-------|------------------------------|----------------------------|-----------------------------------------|----------------------------------------------------------------------------------------------------|--------|-----|
|       |                              |                            | Verij<br>Govt. College of Teac          | lication at Primary Level<br>(Exam Registration)<br>ther Education, Thycaud Thiruvananthapuram (300) |        |     |
|       | Course<br>Semester<br>Scheme |                            | : BEd Malayalam (168 )<br>: 2<br>: 2001 | Exam Code : 16804204<br>Month & Year : November 2012                                                 |        |     |
|       | Sl.No.                       | Candidate Code<br>11300001 | Name of the Student                     | Subjects<br>01 02 03 04 05 06 07                                                                     | Status |     |
|       | 2                            | 11300002                   | ANITHA S                                | 01 02 03 04 05 06 07                                                                                 |        |     |
|       | 3                            | 11300003                   | ANU S LATHA                             | 01 02 03 04 05 06 07                                                                                 |        |     |
|       | 4                            | 11300004                   | APARNA ARAVIND                          | 01 02 03 04 05 06 07                                                                                 |        |     |
|       | 5                            | 11300005                   | ATHIRA S                                | 01 02 03 04 05 06 07                                                                                 |        |     |
|       | 6                            | 11300006                   | GOPIRA GOPAN P                          | 01 02 03 04 05 06 07                                                                                 |        |     |
|       | 7                            | 11300007                   | JYOTHI LERSHMY P                        | 01 02 03 04 05 06 07                                                                                 |        |     |
|       | 8                            | 11300008                   | RUMARI RAGITHA B L                      | 01 02 03 04 05 06 07                                                                                 |        |     |
|       | 9                            | 11300009                   | LIJI B                                  | 01 02 03 04 05 06 07                                                                                 |        |     |
|       | 10                           | 11300010                   | RAKHI M R                               | 01 02 03 04 05 06 07                                                                                 |        |     |
|       | 11                           | 11300011                   | RARHI. L                                | 01 02 03 04 05 06 07                                                                                 |        |     |
|       | 12                           | 11300012                   | RAMYA P                                 | 01 02 03 04 05 06 07                                                                                 |        |     |
|       | 13                           | 11300013                   | RINCY K O                               | 01 02 03 04 05 06 07                                                                                 |        |     |
|       | 14                           | 11300014                   | ROHINI S                                | 01 02 03 04 05 06 07                                                                                 |        |     |
|       | 15                           | 11300015                   | SOUMYA AV                               | 01 02 03 04 05 06 07                                                                                 |        |     |
|       | 16                           | 11300016                   | SREEJA. P                               | 01 02 03 04 05 06 07                                                                                 |        |     |
|       | 17                           | 11300017                   | VIDYAMOL S                              | 01 02 03 04 05 06 07                                                                                 |        |     |

On clicking the candidate code of the student to be updated, a student registration detail form will appear. The primary level staff can change the subject details of the student if required. Once updated click on the "**Update**" button

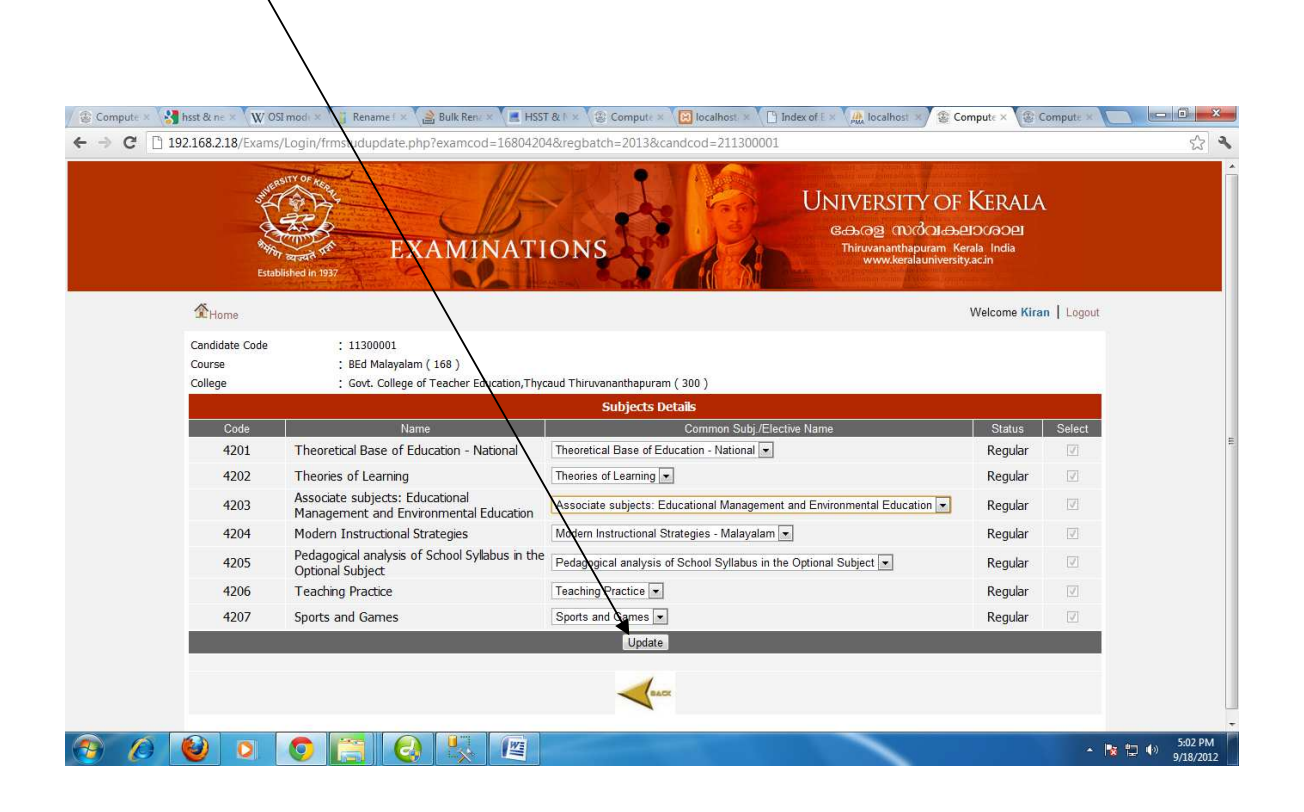

On clicking the update button, the Verification page will appear again. Check the status of the students who are verified for Exam Registration by clicking on the box below the Status bar.

|   | Semester<br>Scheme          |                | : 2<br>: 2004       | Exam Code : 16804204<br>Month & Year : November 2012 |            |
|---|-----------------------------|----------------|---------------------|------------------------------------------------------|------------|
|   | SI.No.                      | Candidate Code | Name of the Student | Subjects                                             | Status     |
|   | 1                           | 11300001       | SHAIJU.R            | 01 02 03 04 05 06 07                                 |            |
|   | 2                           | 11300002       | ANITHA S            | 01 02 03 04 05 06 07                                 |            |
|   | 3                           | 11300003       | ANU S LATHA         | 01 02 03 04 05 06 07                                 |            |
|   | 4                           | 11300004       | APARNA ARAVIND      | 01 02 03 04 05 06 07                                 |            |
|   | 5                           | 11300005       | ATHIRA S            | 01 02 03 04 05 06 07                                 |            |
|   | 6                           | 11300006       | GOPIRA GOPAN P      | 01 02 03 04 05 06 07                                 |            |
|   | 7                           | 11300007       | JYOTHI LEKSHMY P    | 01 02 03 04 05 06 07                                 |            |
|   | 8                           | 11300008       | RUMARI RAGITHA B L  | 01 02 03 04 05 06 07                                 |            |
|   | 9                           | 11300009       | LIJI B              | 01 02 03 04 05 06 07                                 |            |
|   | 10                          | 11300010       | RAKHI M R           | 01 02 03 04 05 06 07                                 |            |
|   | 11                          | 11300011       | RARHI. L            | 01 02 03 04 05 06 07                                 |            |
|   | 12                          | 11300012       | RAMYA P             | 01 02 03 04 05 06 07                                 |            |
|   | 13                          | 11300013       | RINCY K O           | 01 02 03 04 05 06 07                                 |            |
|   | 14                          | 11300014       | ROHINI S            | 01 02 03 04 05 06 07                                 |            |
|   | 15                          | 11300015       | SOUMYA AV           | 01 02 03 04 05 06 07                                 |            |
|   | 16                          | 11300016       | SREEJA. P           | 01 02 03 04 05 06 07                                 |            |
|   | 17                          | 11300017       | VIDYAMOL S          | 01 02 03 04 05 06 07                                 |            |
|   |                             |                |                     |                                                      | Select All |
|   |                             |                |                     | Accept                                               | ~          |
|   | <ul> <li>Subject</li> </ul> | t Details      |                     |                                                      |            |
|   |                             |                |                     |                                                      |            |
| - |                             |                |                     |                                                      |            |
|   | 6                           | 0 0            |                     |                                                      | - 🐚 🔁 🕪 g  |
|   |                             |                |                     |                                                      |            |
|   |                             |                |                     |                                                      |            |
|   |                             |                |                     |                                                      |            |
|   |                             |                |                     |                                                      |            |

If all the candidates are verified, check on "**Select All**" box at the bottom which will select all the candidates automatically. At last click on the "**Accept**" button

Now it will show the number of students forwarded to the next level.

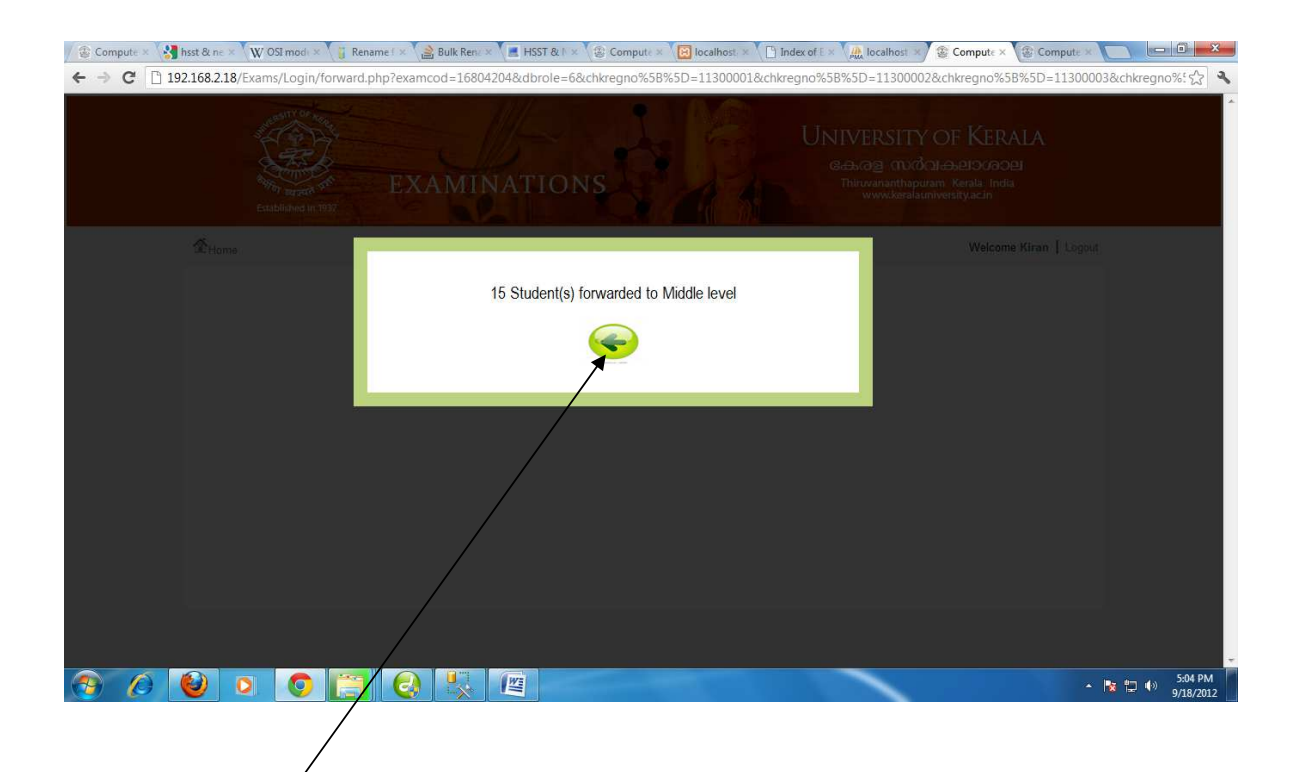

Now Click on the back button

Perform the same procedure for middle and high level verification. If any registration mismatch is found at middle or high level, the concerned level user can reject the student. The rejected student will be visible only at the primary level. After making the necessary corrections at primary level repeat the 3 level verification procedure for the rejected students

#### **Exam Registration in student mode**

The students can register themselves for examination For that click on the "**Student**" tab on the main menu of the home page [www.exams.keralauniversity.ac.in].

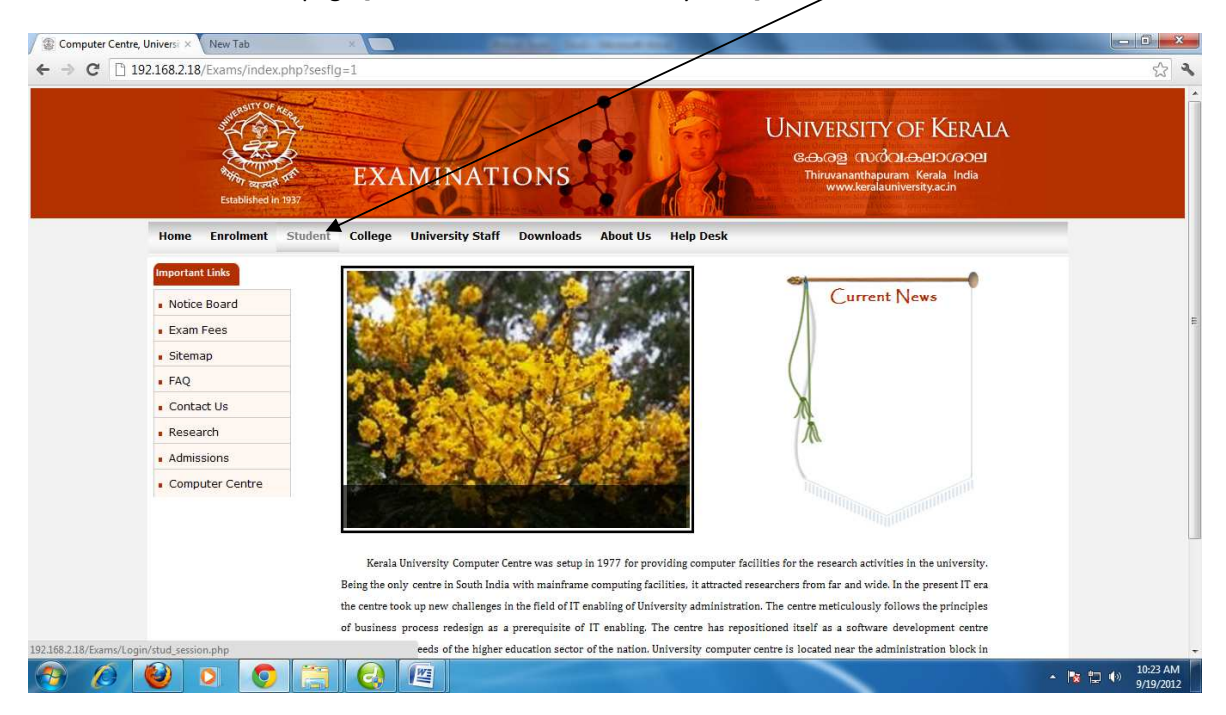

| auniversity.ac.in/Login/stud_sessito.php                                 |                                                              | ☆ マ C   🚰 - Google                                                                                           | <u>۶</u> ۸ E |
|--------------------------------------------------------------------------|--------------------------------------------------------------|----------------------------------------------------------------------------------------------------|--------------|
| and the OF Annual State                                                  | EXAMINATIONS                                                 | UNIVERSITY OF KERALA<br>Conce (Modulaeitococe)<br>Thirowanthouram Kerala India<br>www.keralauniversity.ac.in |              |
| Notice Board                                                             | liege University Staff Downloads About US Help               | GIN                                                                                                    |              |
|                                                                          |                                                              |                                                                                                    |              |
| Exam Fees                                                                | Course                                                       | 3Ed 👻                                                                                                    |              |
| Exam Fees     Sitemap                                                    | Course E<br>Stacialization                                   | ∃Ed ▼<br>findi ▼                                                                                             |              |
| Exam Fees     Sitemap     FAQ                                            | Course<br>Stepalization<br>Candin the Code                   | 111300005                                                                                                    |              |
| Exam Fees     Sitemap     FAQ     Contact Us                             | Course E<br>Socialization F<br>Candia to Code<br>Password    | Ed ✓<br>lindi ✓<br>11300005                                                                                  |              |
| Exam Fees     Sitemap     FAQ     Contact Us     Research                | Course E<br>Socialization F<br>Candia to Code<br>Password    | Ed ✓<br>findi ←<br>11300005                                                                                  |              |
| Exam Fees     Sitemap     FAQ     Contact Us     Research     Admissions | Course E<br>Scialization F<br>Candia to Code<br>Password Sig | SEd •<br>III00005                                                                                            |              |

Select the course, specialization and type Candidate code and Password of the candidate and click on "Sign In"

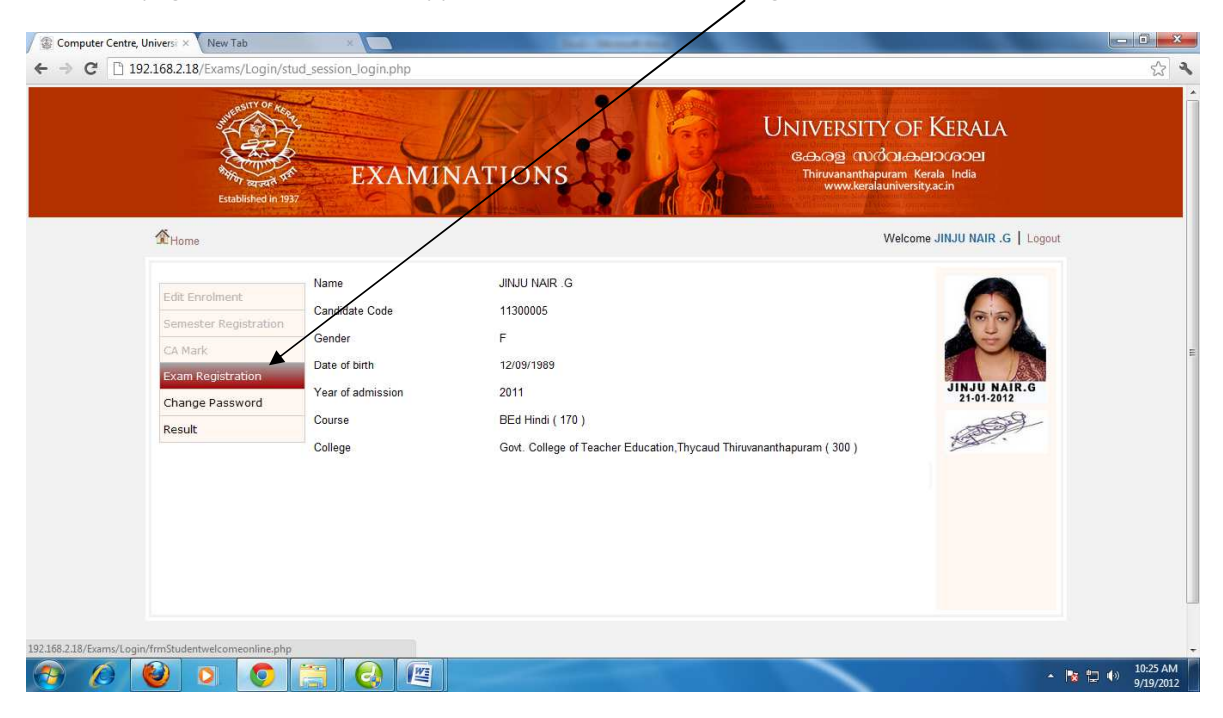

## The home page of the student will appear. Now click the "Exam Registration" menu

# Click on the Course link

| (Sulars                                |                                                       |               |                   |                         |                |              |              | M            | elcome .IIN.III |                  |  |
|----------------------------------------|-------------------------------------------------------|---------------|-------------------|-------------------------|----------------|--------------|--------------|--------------|-----------------|------------------|--|
| - Home                                 |                                                       |               |                   |                         |                |              |              | •            | elcome onioo    | Mark to 1 Logour |  |
|                                        |                                                       |               |                   | UNIVERS                 | ALE SITTOF KER | ERALA        |              |              |                 |                  |  |
| Who can us<br>Candidate                | e this page<br>3 appearing for Regul                  | ar/Supplement | ary/Imp           | provement ex            | xaminations    | (except tran | sitory) can  | get enrolle  | d using thi     | s facility.      |  |
| Who can't u<br>Regular S<br>use this   | use this page<br>tudents whose applica<br>page.       | tions are col | lected            | by respecti             | ive colleges   | and registr  | ation is do  | ne by colleg | e authoriti     | es shall not     |  |
| For which E                            | caminations                                           |               |                   |                         |                |              |              |              |                 |                  |  |
| Registrat                              | ion to the following                                  | examinations  | are ope           | n now. Clic             | ck any one c   | ourse at a t | ime.         | Last         | data            |                  |  |
| · · · · ·                              | Course                                                | Scheme        | Sem               | exam                    | Year of exam   | date         | without fine | with fine    | with super fine | with penalty     |  |
| BEd Hind                               | i                                                     | 2004          | 2                 | 11                      | 2012           | 17/09/2012   | 20/09/2012   | 22/09/2012   | 25/09/2012      | 30/09/2012       |  |
| How fee is p<br>Payment c<br>1. Friend | aid<br>an be effected in any<br>s counters at Thiruva | one of the f  | ollowir<br>Kollam | ng ways.<br>and Alleppy | <i>z</i> .     |              |              |              |                 |                  |  |

The next page will display the subject details and fee details of the student . Verify the details and type the number of receipts [challan] taken for paying exam fee and click "Submit"

| Biffor agra<br>Established          | EXAMINATIONS                                                                        | കേരള സർ(<br>Thiruvananthapur<br>www.keralau           | 과슈리그(아이프)<br>am Kerala India<br>niversity.ac.in |                |
|-------------------------------------|-------------------------------------------------------------------------------------|-------------------------------------------------------|-------------------------------------------------|----------------|
| <b>M</b> Home                       |                                                                                     | v                                                     | /elcome JINJU NA                                | IR .G   Logout |
| Candidate Code<br>Course<br>College | : 11300005<br>: BEd Hindi ( 170 )<br>: Govt. College of Teacher Education,Thycaud T | Thiruvananthapuram ( 309 )                            |                                                 |                |
|                                     | Subje                                                                               | ct details                                            |                                                 |                |
| Code                                | Name                                                                                | Common Subj./Elective Name                            | Status                                          | Select         |
| 4201                                | Theoretical Base of Education - National                                            | Theoretical Base of Education - National              | Regular                                         |                |
| 4202                                | Theories of Learning                                                                | Theories of Learning                                  | Regular                                         |                |
| 4200                                | Associate subjects: Educational Management and<br>Environmental Education           | Associate subject: Educational Management and Er      | Regular                                         |                |
| 4204                                | Modern Instructional Strategies                                                     | Modern Instructional Strategies - Hindi               | Regular                                         | $[\nabla]$     |
| 4205                                | Pedagogical analysis of School Syllabus in the Optional<br>Subject                  | Pedagogical analysis of School Syllabus in the Option | Regular                                         |                |
| 4206                                | Teaching Practice                                                                   | Teaching Practice                                     | Regular                                         |                |
| 4207                                | Sports and Games                                                                    | Sports and Games                                      | ] Regular                                       |                |
|                                     | Details of ex                                                                       | kamination fee                                        |                                                 |                |
| Number of pap                       | ers ( for confirmation )                                                            | 7                                                     |                                                 |                |
| Fee concessio                       | n category                                                                          | General                                               |                                                 |                |
| Eligible for fee                    | concession                                                                          | Ng 💌                                                  |                                                 |                |
| No.of receipt (                     | s)                                                                                  | 1                                                     |                                                 |                |
|                                     | Su                                                                                  | ubmit                                                 |                                                 |                |

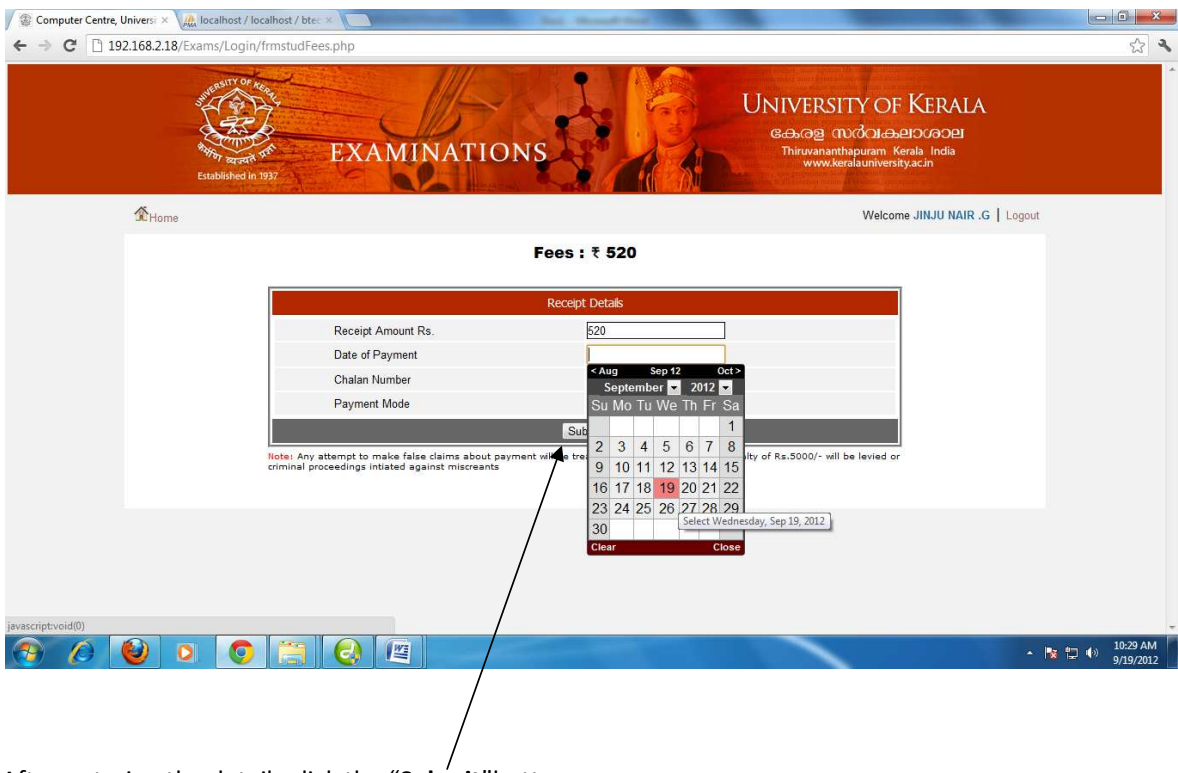

Now the receipt page will appear and enter the details.

After entering the details click the **"Submit**" button.

| Source       Successfully Registered         Covt. College of Teacher Education, Thycaud Thiruvananthapuram ( 300 )       Source College of Teacher Education, Thycaud Thiruvananthapuram ( 300 )         Candidate Code       ::: 11300005       Course       :: Edd Hindi ( 170 )         Exam Code       ::: 11000201 ( Nov 2012 )       Date of Kegistration       :: 19/09/2012         Exam Code       ::: 11000201 ( Nov 2012 )       Date of Kegistration       :: 19/09/2012         Subject Details       Subject College of Education - National 1       Theoretical Base of Education - National 1         42001       Theoretical Base of Education - National 1       Theoretical Base of Education - National 1         42003       Theoretical Base of Education - National 1       Theoretical Base of Education and Management and 2004 0         42003       Theoretical Strategies = Hindi 1       Environmental Education and Management and Environmal I Educational Management and Environmental Educational Management and Environmental Education and Management and Environmental Education and Subject 1         42005       Subject 1       Subject 1         42006       Teaching Fractice       Teaching Fractice         42007       Sports and Games       Sports and Games | survey of the second second se | EXAMINATIONS                                                          | UNIVERSITY OF KERALA<br>ເອເລຍ ແບບັດເອຍາວເອວຍ<br>Thirwananthapuram. Kerala. India<br>www.keralauniversity.ac.in |
|----------------------------------------------------------------------------------------------------|----------------------------------------------------------------------------------------------------|-----------------------------------------------------------------------|----------------------------------------------------------------------------------------------------|
| Successfully Registend         Govt. College of Teacher Education, Thycaud Thiruvananthapuram ( 300 )         Candidate Code       :: 11300005       Course       :: BEd Hindi ( 170;         Exam Code       :: 1/UU42U4 ( Nov 2012)       Date of Kegistration       : 1/UU92U1         Subject Details       Subject Of Education - National       Theoretical Base of Education - National         42002       Theoretical Base of Education - National       Theoretical Base of Education - National         42003       Associate subjects: Educational Management and       Associate subjects: Educational Management and         42004       Modern Instructuonal Strategies - Hindi       Hourtonmental Education         42005       Subject       Theoretical analysis of School Syllabus in the Optional Subject       Pedagogical analysis of School Syllabus in the Optional Subject         42005       Subject       Teaching Fractice       Teaching Fractice       Teaching Fractice         42005       Sports and Games       Sports and Games       Sports and Games                                                                                                    | <b>1</b> Home                                                                                                    |                                                                       | Welcome JINJU NAIR .G   Logout                                                                                 |
| Code     Name     Common Subj/Eective       4201     Theoretical Base of Education - National     Theoretical Base of Education - National       4202     Theoretical Base of Education - National     Theoretical Base of Education       4203     Associate subjects: Educational Management and<br>Environmental Education     Environmental Education       4204     Modern Instructional Strategies     Modern Instructional Strategies - Hindi       4205     Pedagogical analysis of School Syllabus in the Optional     Pedagogical analysis of School Syllabus in the<br>Subject       4206     Teaching Fractice     Teaching Practice       4207     Sports and Games     Sports and Games                                                                                                    | Candidate Code                                                                                                    | : 11300005 Course                                                     | : BEd Hindi ( 170 )                                                                                            |
| Code         Name         Common Subj/Eective           4201         Theoretical Base of Education - National         Theoretical Base of Education - National           4202         Theoretical Base of Education - National         Theoretical Base of Education - National           4203         Associate subjects: Educational Management and<br>Environmental Education         Associate subjects: Educational Management and<br>Environmental Education           4204         Modern Instructional Strategies         Modern Instructional Strategies - Hindi           4205         Subject         Optional Subject           4206         Teaching Fractice         Teaching Fractice           4207         Sports and Games         Sports and Games                                                                                                    |                                                                                                    | Sublec                                                                |                                                                                                    |
| 4201     Theoretical Base of Education - National     Theoretical Base of Education - National       4202     Theories of Learning     Theories of Learning       4203     Associate subjects: Educational Management and<br>Environmental Education     Associate subjects: Educational Management and<br>Environmental Education       4204     Modern Instructional Strategies     Modern Instructional Strategies - Hindi       4205     Fedagogical analysis of School Syllabus in the Optional<br>Subject     Pedagogical analysis of School Syllabus in the<br>Optional Subject       4206     Teaching Fractice     Teaching Fractice       4207     Sports and Games     Sports and Games                                                                                                    | Code                                                                                                    | Name                                                                  | Common Subi./Elective                                                                                          |
| 4202     Theories of Learning     Theories of Learning       4203     Associate subjects: Educational Management and<br>Environmental Education     Associate subjects: Educational Management and<br>Environmental Education       4204     Modern Instructional Strategies     Modern Instructional Strategies - Hindi       4205     Fedagogical analysis of School Syllabus in the Optional<br>Subject     Pedagogical analysis of School Syllabus in the<br>Optional Subject       4206     Teaching Fractice     Teaching Practice       4207     Sports and Games     Sports and Games                                                                                                    | 4201                                                                                                    | Theoretical Base of Education - National                              | Theoretical Base of Education - National                                                                       |
| 4203         Associate subjects: Educational Management and<br>Environmental Education         Associate subjects: Educational Management and<br>Environmental Education           4204         Modern Instructional Strategies         Modern Instructional Strategies - Hindi           4205         Pedagogical analysis of School Syllabus in the Optional Depet         Pedagogical analysis of School Syllabus in the<br>Optional Subject           4206         Teaching Fractice         Teaching Fractice           4207         Sports and Games         Sports and Games                                                                                                    | 4202                                                                                                    | Theories of Learning                                                  | Theories of Learning                                                                                           |
| 4204     Modern Instructional Strategies     Modern Instructional Strategies - Hindi       4205     Fedagogical analysis of School Syllabus in the Optional Subject     Optional Subject       4206     Teaching Fractice     Teaching Practice       4207     Sports and Games     Sports and Games                                                                                                    | 4203                                                                                                    | Associate subjects: Educational Management<br>Environmental Education | and Associate subjects: Educational Management and<br>Environmental Education                                  |
| 4205         Pedagogical analysis of School Syllabus in the Optional Pedagogical analysis of School Syllabus in the Optional Subject           4206         Teaching Practice         Teaching Practice           4207         Sports and Games         Sports and Games                                                                                                    |                                                                                                    | Modern Instructional Strategies                                       | Modern Instructional Strategies - Hindi                                                                        |
| 4206     Teaching Fractice     Teaching Fractice       4207     Sports and Games     Sports and Games                                                                                                    | 4204                                                                                                    | Pedagogical analysis of School Syllabus in<br>Subject                 | the Optional Pedagogical analysis of School Syllabus in the<br>Optional Subject                                |
| 4207 Sports and Games Sports and Games                                                                                                    | 4204                                                                                                    |                                                                       | Teaching Practice                                                                                              |
| Receipt Details                                                                                                    | 4204<br>4205<br>4206                                                                                                    | Teaching Fractice                                                     |                                                                                                    |
|                                                                                                    | 4204<br>4205<br>4206<br>4207                                                                                                    | Teaching Fractice<br>Sports and Games                                 | Sports and Games                                                                                               |

Once submitted, a "Successfully Registered" page will appear with the fee details.

## Take the print out for future reference

| Print                                          | eteti ikiskiske                 | iovt. College of Te                                                                 | Succes<br>Succes                                                 | sfully Registe                                                   | red<br>hiruvananthap                                                                         | uram ( 300                                                   | )                                                   |          |   |
|------------------------------------------------|---------------------------------|-------------------------------------------------------------------------------------|------------------------------------------------------------------|------------------------------------------------------------------|----------------------------------------------------------------------------------------------|--------------------------------------------------------------|-----------------------------------------------------|----------|---|
| Total: 1 sheet of paper Print Cancel           | Candidate Cod<br>Exam Code      | e : 11300005<br>: 17004204                                                          |                                                                  | Course<br>Date of<br>Registration                                | : BEd Hindi (<br>: 19/09/201                                                                 | 170 )<br>2                                                   |                                                     |          |   |
| Destination HP LaserJet 2420 PCL Se            | Code<br>4201<br>4202<br>4203    | Theoretical<br>National<br>Theories of<br>Associate su<br>Management a<br>Education | Se<br>Name<br>Base of Ed<br>Learning<br>bjects: Ed<br>nd Environ | ubject Details                                                   | Commo<br>Theoretical<br>National<br>Theories of<br>Associate s<br>Management<br>Education    | n Subj./E<br>Base of 1<br>Learning<br>ubjects:<br>and Enviro | ective<br>Education =<br>Educational<br>Educational |          |   |
| Pages (€ All                                   | 4204<br>4205<br>4206<br>4207    | Modern Instr<br>Pedagogical<br>Syllabus in<br>Teaching Pra<br>Sports and G          | uctional S<br>analysis o<br>the Option<br>ctice<br>ames          | trategies<br>f School<br>al Subject                              | Modern Inst<br>- Rindi<br>Pedagogical<br>Syllabus in<br>Subject<br>Teaching Pr<br>Sports and | analysis<br>the Opti-<br>actice<br>Games                     | Strategies<br>of School<br>onal                     |          |   |
| Copies 1 + -<br>Layout © Portrait<br>Landscape | SI.No. Ch                       | alan/Receipt<br>No.<br>Tetal                                                        | Receipt<br>Date                                                  | Name of<br>Friends/Casl<br>Counter<br>University Cash<br>Counter | Receipt<br>Amt<br>\$20                                                                       | Used<br>Amt<br>\$20                                          | Excess<br>Amt                                       |          |   |
| Margins Default 👻                              |                                 |                                                                                     |                                                                  |                                                                  |                                                                                              |                                                              |                                                     |          |   |
| Options 🖉 Headers and footers                  |                                 |                                                                                     |                                                                  |                                                                  |                                                                                              |                                                              |                                                     |          |   |
| Print using system dialog (Ctrl+Shift+P)       | 183.286.2.18(? corres/sugerymea | nuin arreguigh arbent+2                                                             | 11 300107.devakad=1                                              | 003anument+1.7004                                                |                                                                                              |                                                              |                                                     | <u>س</u> | Q |